# سامانه یکپارچه صندوق رفاه دانشجویان https://refah.swf.ir

صفحه ورود با وارد کردن آدرس سامانه یکپارچه صندوق رفاه دانشجویان با صفحه زیر مواجه می شوید .در این صفحه کاربر با وارد کردن نام کاربری(شماره ملی )و رمز عبور خود می تواند وارد سامانه شود.

| ه<br>سحویان<br>. (نسخه آزمایشی) | مندوق رفاه دا <sup>ن</sup><br>سندوق رفاه دا <sup>ن</sup> | ء عامله                  |          |
|---------------------------------|----------------------------------------------------------|--------------------------|----------|
| د کتيد                          | لطقا تام کاریری خود را وار                               | <sup>2</sup> تام کاریری  |          |
| ، کتید_                         | لطقا رمن عبور خود را وارد                                | رىق ھيور                 | 101 3401 |
| 38875<br>€                      |                                                          | کد امتیتی                |          |
| -40.0                           | ن کرده ام                                                | » رمز عیور خود را فرامون |          |
|                                 |                                                          | > ثیت تام کاریر جدید     |          |

### رمز عبور فراموشی یا بار اولین برای ورود

اگر کاربر برای اولین بار وارد سامانه می شود و یا رمز عبور خود را فراموش کرده باشد میتواند با انتخاب گزینه" رمز عبور خود را فراموش کرده ام "نسبت به تغییر رمز عبور خود اقدام نمایند.

| مندوق رفاه دانشجویان<br>صندوق رفاه دانشجویان         |  |
|------------------------------------------------------|--|
| ساماته صندوق رفاه دانشجویان (تسخه آزمایشی)           |  |
| منام <b>کاربری المقا تام کاربری خود را وارد کنید</b> |  |
| <b>ومز عبور</b> لطفا رمز عبور خود را وارد کنید.      |  |
| ورود<br>> رمز حبور خود را فراموش عزده ام<br>         |  |
|                                                      |  |
|                                                      |  |

در صفحه فراموشی رمز عبور کاربر با وارد کردن شماره ملی و شماره تماس خود و انتخاب گزینه "**مرحله بعد** "باید منتظر دریافت" <mark>کد احراز هویت</mark> "بماند. بدیهی است مالک شماره تلفن همراه می بایست همان کاربر دارای کد ملی باشد

| . نام کاربری شما کدملی است. | رصورتيكه دانشجو هستيد |
|-----------------------------|-----------------------|
| نام کاربری                  | نام کاربری            |
| . 9********                 | * شماره موبایل        |
|                             | مرحله بعد             |
|                             |                       |

| درصورتيكه  | ، دانشجو هستید نام کاربری شما کدملی است.           |
|------------|----------------------------------------------------|
|            | <sup>*</sup> کد احراز هویت<br>کد احراز هویت        |
| مان باقی م | = 1:0A =0.50                                       |
|            | <sup>*</sup> کد احراز هویت<br>۱:۵۸ هداده<br>۱:۵۸ ه |

پس از دریافت کد احراز هویت و وارد کردن آن وارد مرحله بعد می شویم در این مرحله کاربر میتواند اقدام به وارد کردن رمز عبور جدید ( حرف بزرگ و حرف کوچک انگلیسی و عدد به همراه سیبمل و حداقل8 کاراکتر )نماید.

|       | ش کرده ام.                | رمز عبور خود را فرامو            |         |
|-------|---------------------------|----------------------------------|---------|
|       | نام کاربری شما کدملی است. | درصورتيكه دانشجو هستيد           |         |
|       |                           | * تکرار رمز عبور                 |         |
|       |                           | *تکرار رمز جدید                  |         |
| ×     |                           |                                  | أطلاعات |
|       |                           | بازنشانی رمز با موفقیت انجام شد. | 0       |
| تائيد |                           |                                  |         |

پس از وارد کردن رمز عبور جدید و انتخاب دکمه" **رمز عبور را بازنشانی کنید**"، با پیام بالا مواجه میشوید و پس از انتخاب دکمه تایید به صفحه اصلی سامانه هدایت میشوید که با وارد کردن مجدد نام کاربر (شماره ملی )و رمز عبور جدید خود می توانید وارد سامانه صندوق رفاه دانشجویان شوید

| مندوق رفاد دا شمی<br>مندوق رفاد دا شمی<br>معده مندول داد دستعوین (سعه از معلی)<br>معده مندول داد دسته با دارد مه<br>معده مندول می دادد می<br>معده مندول می دادد می |  |
|----------------------------------------------------------------------------------------------------|--|
|                                                                                                    |  |

# ثبت نام برای این کار با انتخاب دکمه ثبت نام کاربر جدید فر آیند ثبت نام شروع میشود.

| نې ئېركارىدىيەرايارىز جىز ھەائىلىغۇر لىندە ر |
|----------------------------------------------|
|                                              |

در مرحله اول کاربر با وارد کردن شماره ملی و شماره تماس خود و انتخاب دکمه بررسی شماره تماس منتظر دریافت کد احراز هویت بماند.

| ت نام<br>ی ثبت یک حساب کاربری، اطلاعات خود را وارد نمایید.<br>* کد ملی کد ملی<br>* شماره موبایل **********                                                                                                    |                         |                                 |   |   |
|----------------------------------------------------------------------------------------------------|-------------------------|---------------------------------|---|---|
| ی ثبت یک حساب کاربری، اطلاعات خود را وارد نمایید.<br>*گد ملی گد ملی<br>* شماره موبایل *********                                                                                                    | ت نام                   |                                 |   |   |
| * کد ملی<br>* شماره موبایل ********************                                                                                                    | ی ثبت یک حساب کاربری، ا | ری، اطلاعات خود را وارد نمایید. |   |   |
| <sup>°</sup> شماره موبایل کمی در این موبایل در موبایل در موب | کد ملی                  | ئ كد ملى                        |   |   |
|                                                                                                    | * شماره موبایل          | ₀ 9******** J                   | 0 | 0 |

با وارد کردن کد احراز هویت ارسال شده به شماره تماس وارد شده در مرحله قبل وارد قسمت بعدی میشویم

| ثبت نام                        |                       |
|--------------------------------|-----------------------|
| برای ثبت یک حساب کاربری، اطلاء | ود را وارد نمایید.    |
| گد احراز هویت ۴۵۶              |                       |
|                                | ورود با کد یکبار مصرف |

در این قسمت کدملی وارد شده به عنوان نام کاربری و شماره همراه وارد شده در مراحل قبل به صورت پیش فرض وارد شده و کاربر باید مابقی اطلاعات و رمز عبور دلخواه خود را وارد نماید.

| یت نام                  |                               |   |
|-------------------------|-------------------------------|---|
| ی ثبت یک حساب کاربری    | ، اطلاعات خود را وارد نمایید. |   |
| کدملی (نام کاربری)      |                               |   |
| * شماره موبایل          |                               |   |
| <sup>*</sup> تاريخ تولد | 179747474                     |   |
| * نشانی الکترونیکی      | نشانى الكترونيكى              |   |
| رمز عبور                | رمز عبور                      | 8 |
| تكرار رمز عبور          | تكرار رمز عبور                |   |

پس از وارد کردن اطلاعات و انتخاب دکمه ثبت نام با پیام ذیل مواجه میشوید و پس از انتخاب دکمه تایید به صفحه اصلی سامانه هدایت میشوید با وارد کردن نام کاربری( کدملی )و رمز عبور وارد سامانه شوید

|              | ثبت نام                                                                                         |
|--------------|-------------------------------------------------------------------------------------------------|
| 124          | برای ثبت یک حساب کاربری، اطلاعات خود را وارد نمایم                                              |
|              | کدملی (نام کاربری)                                                                              |
|              | * شماره موبایل                                                                                  |
|              | *تاريخ تولد                                                                                     |
|              | <sup>*</sup> نشانی الکترونیکی                                                                   |
|              |                                                                                                 |
|              | لإعات                                                                                           |
| سامانه شوید. | ثبت نام یا موفقیت انجام شد، جهت تکمیل اطلاعات وارد،<br>جهت ورود به سامانه<br>نام کاریزی : کدملی |

تكميل اطلاعات

ز مانی که کاربر با نقش دانشجو وارد سامانه شود در مرحله اول فقط بخش ثبت نام قابل مشاهده میباشد که دانشجو با وارد شدن به این بخش و زیرمنوی تکمیل اطلاعات صفحه زیر را مشاهده میکند.

|            |                  |              |   | تكميل اطلاعات |
|------------|------------------|--------------|---|---------------|
|            |                  |              |   |               |
| تاريخ تولد | ظا <b>م پ</b> در | نام خانوادکی | - | كدملى         |
|            |                  |              |   |               |
|            |                  |              |   |               |
|            |                  |              |   |               |
|            |                  |              |   |               |
|            |                  |              |   |               |
|            |                  |              |   |               |
|            |                  |              |   |               |
|            |                  |              |   |               |
|            |                  |              |   |               |
|            |                  |              |   |               |

کاربر با انتخاب نام خود با فرم زیر مواجه میشود در این فرم اطلاعات اولیه به صورت فقط خواندنی قابل مشاهده است .با پر کردن موارد ستاره دار خواسته شده در این فرم و انتخاب دکمه **به روزرسانی**اطلاعات

|                         |              |                        |              | كميل اطلاعات         |
|-------------------------|--------------|------------------------|--------------|----------------------|
|                         |              |                        | 🗙 انصراف     | وزرسانی 📀            |
| کدملی                   |              | نام خانوادگی           |              | نام                  |
| نام پدر                 |              | شماره شناسنامه         | 1848/0F      | تاريخ تولد           |
| متاهل؟ 🔽                | -انتخاب-     | وضعيت نظام<br>وظيفه    | مرد ۲        | جنسيت                |
| استان محل تولد -انتخاب- | ١٢٧٩/١٠/١١   | تاريخ تولد همسر        |              | كدملي همسر           |
|                         | بانک تجارت 🔹 | نام بانک               | انتخاب- ۲    | شهر محل تولد         |
|                         |              |                        |              | شماره حساب           |
|                         |              |                        |              | شماره شبا            |
| • تلفن ثابت             |              | تلفن همراه<br>اضطراری  |              | تلفن همراه           |
|                         |              |                        | ۰ ۲ J ****** | تلفن ثابت<br>اضطراری |
|                         | اصفهان × ×   | <sup>*</sup> شهر سکونت | • × اصفهان   | استان محل<br>سکونت   |
|                         |              |                        |              | نشانی منزل           |
|                         |              |                        |              | کدپستی منزل          |
|                         |              |                        |              | نشانی دوم            |
|                         |              |                        |              | کد پستی دوم          |
|                         |              |                        |              | يوست ها              |
|                         |              |                        | 💠 پيوست جديد |                      |
|                         |              | توضيحات                | عنوان پيوست  |                      |
|                         |              |                        |              | پيوست                |
|                         |              |                        |              |                      |
|                         |              |                        |              |                      |

هويتي دانشجو تاييد ميگردد و منوهاي سمت راست براي وي تغيير پيدا ميكند .توجه داشته باشيد كه اگر اطلاعات وارد شده از سمت دانشجو صحيح نباشد با پيغام اخطار عدم تطابق اطلاعات وارد شده با ثبت احوال مواجه خواهد شد

### ثبت مقطع

زمانی که دانشجو وارد سامانه شود میتواند از منو قسمت **ثبت نام/ثبت مقطع** را انتخاب کند. در بخش دانشجو باید اخرین مقطع تحصیلی خود را وارد نماید.

| مقطع تحصيلي          |                                    |                   |               |  |
|----------------------|------------------------------------|-------------------|---------------|--|
| 🖬 🕄 مقطع تحصيلي جديد |                                    |                   |               |  |
| نام دانشگاه          | عنوان مقطع                         | رشته تحصيلى       | وضعيت مقطع    |  |
| دانشگاه تهران        | کارشناسی پیوسته                    | مهندسی شیمی       | انصراف        |  |
| دانشگاه صنعتی شریف   | کارشنا <mark>سی ارشد</mark> ناپیوس | مهندسی شیمی و نفت | شاغل به تحصيل |  |

# پس از تكميل اطلاعات كاربر وارد اين قسمت ميشود تا اطلاعات مقطع خود را وارد كند

|   |          |                    |    | سىلى                  | مقطع تحم |
|---|----------|--------------------|----|-----------------------|----------|
|   |          |                    |    | د انصراف              | ذخيره 🕻  |
| v | -انتخاب- | *نوع تحصيل         | Y  | مصيلى –انتخاب-        | *مقطع ت  |
| Ψ | -انتخاب- | دانشكده            | w. | انشگاه –انتخاب–       | *نام د   |
|   |          | *شماره<br>دانشجویی | ¥  | مصيلى -انتخاب-        | *رشته ت  |
|   |          |                    | v  | <b>عصیلی</b><br>ورودی | ترم ت    |

در این فرم دانشجو اطلاعات مقطع تحصیلی خود را به ترتیب وارد میکند تمامی فیلد ها اجباری هستند. زمانی که کاربر فرم را ذخیره کند این اطلاعات با سرویس وزارت علوم بررسی میشود اگر تمام اطلاعاتی که دانشجو وارد کرده است درست باشد فرم بدون خطا ذخیره میشود

#### تسهيلات

### ثبت ویژگی ها

زمانی که کاربر با نقش دانشجو وارد سامانه شود میتواند از منو قسمت ثبت نام/ثبت ویژگی ها را انتخاب کند .**این قسمت** 

| ﺘﺠﻮ     | ٩ | ویژگی های دانشجو      |           |
|---------|---|-----------------------|-----------|
| داشبورد |   | ویژگی دانشجو جدید 😋 📕 |           |
| كارتابل |   | ویژگی دانشجو          | فعال است؟ |
| ئېت ئام | > |                       |           |
| ئسهيلات | ~ |                       |           |

مربوط به دانشجویان روزانه دانشگاه های دولتی، فنی و حرفه ای و وابسته به دستگاه های اجرایی می باشد.

در صورتیکه کاربر ویژگی خاصی داشته باشد میتواند اطلاعاتش را در این قسمت ثبت کند

|         | جو جدید                                                                      |                |  |  |
|---------|------------------------------------------------------------------------------|----------------|--|--|
|         | انصراف                                                                       | ذخيره 🕥 🗙      |  |  |
|         | -انتخاب-<br>م<br>عنوان                                                       | * ویژگی دانشجو |  |  |
| توضيحات | برتر، ممتاز(معدل)، نمونه مبتکر؛ تحصیلات تکمیلی بدون<br>آزمون                 | Cultur         |  |  |
|         | تحت پوشش کمیته امداد - بهزیستی<br>توانخواه<br>دانشجوی ساکن خوابگاه غیر دولتی | 7.00           |  |  |

در این فرم دانشجو ویژگی خود را انتخاب میکند و در صورتیکه سندی باید پیوست شود دانشجو میتواند ان را الصاق نماید ویژگی ها میتواند شامل :دانشجوی توانخواه، زن سرپرست خوانوار و ... باشد با کلیک بر روی گزینه" **ذخیره** "فرم اطلاعات به طور کامل ذخیره خواهد شد

•سند تعهد

از منوی **تسهیلات/ثبت سند تعهد** را انتخاب کنید برای درخواست وام، دانشجو باید سند تعهد خود که شامل یک شناسه سند تعهد و رمز تصدیق میباشد و اطلاعات تاییدی ثبت اسناد که شامل ضامن و قرارداد صندوق رفاه دانشجویان است را دریافت نماید و سپس اقدام به ثبت سند تعهد کند

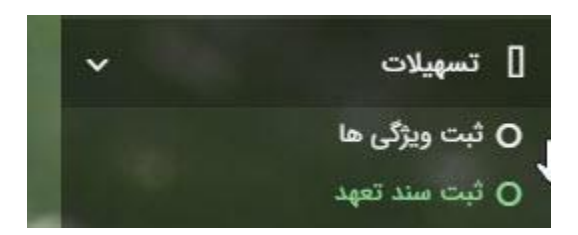

با انتخاب دکمه **سند تعهد جدید** کاربر فرم زیر را مشاهده میکند .با وارد کردن شماره سند تعهد و رمز تصدیق و زدن دکمه ی استعلام تمامی اطلاعات ان سند تعهد از طیق سرویس مربوطه تکمیل میشود.

| سند تعهد          |   |          |         |                |           |             |
|-------------------|---|----------|---------|----------------|-----------|-------------|
| 🔿 سند تعهد جدید 🗧 | ø | 10       |         |                |           |             |
| تتيجه بررسى       | 5 | شماره سا | ند تعهد | تاريخ سند تعهد | رمز تصديق | حداكثر لرزش |
|                   |   |          |         | 11**1*/=A/=1   | 55555     |             |

| اکثر ارزش یا نصراف<br>به سند تعهد [                                                                                                    |   |                    |             |              |             | بهد              | بت سند تع   |
|----------------------------------------------------------------------------------------------------|---|--------------------|-------------|--------------|-------------|------------------|-------------|
| ره مند تعهد [ مند تعهد [ مند تعهد [ مند تعهد [ مند تعهد [ منتعلام ] "تاريخ مند تعهد [ من مند تعهد [ من مند تعهد ] "<br>وه ثبت مند دفترخانه دفترخانه حداکثر ارزش [ منتعلام ] "<br>ميجات مند<br>ي ييوست مدارک سند کسر از حقوق<br>کدملى نام از مانوادگى شماره همراه شماره حكم كارگزينى<br>منذ تعهد |   |                    |             |              |             | ش 🗶 انصراف       | حداکثر ارز  |
| رہ ثبت سند دفترخانه حداکثر ارزش حداکثر ارزش میں ا<br>میجات سند<br>پیوست مدارک سند کسر از حقوق<br>میند تعهد<br>میند تعهد                                                                                                    |   | *تاريخ سند تعهد    | استعلام     | *رمز تصديق   |             | تعهد             | ً شماره سند |
| میحات سند<br>ی پیوست مدارک سند کسر از حقوق<br>کدملی نام نام خانوادگی شماره همراه شماره حکم کارگزینی<br>سند تعهد                                                                                                    |   | حداكثر ارزش        |             | دفترخانه     |             | مىند             | شماره ثبت   |
| سیحات سند<br>ی پیوست مدارک سند کسر از حقوق<br>کملی نام از مماره همراه شماره حکم کارگزینی<br>سند تعهد                                                                                                    |   |                    |             |              |             |                  |             |
| ی پیوست مدارک سند کسر از حقوق<br>کدملی نام نام خانوادگی شماره همراه شماره حکم کارگزینی<br>سند تعهد                                                                                                    |   |                    |             |              |             | Vier             | تمضيحات     |
| م پیوست مدارک سند کسر از حقوق<br>کدملی نام ازوادگی شماره همراه شماره حکم کارگزینی<br>سند تعهد                                                                                                    |   |                    |             |              |             |                  | وميدون      |
| ی پیوست مدارک سند کسر از حقوق<br>مان کیملی نام انوادگی شماره همراه شماره حکم کارگزینی<br>سند تعهد                                                                                                    | * |                    |             |              |             |                  |             |
| کدملی نام کارگزینی<br>سند تعهد                                                                                                    |   |                    |             |              | کسر از حقوق | یوست مدارک سند ک | مامن پ      |
| کدملی نام نام خانوادگی شماره همراه شماره حکم کارگزینی<br>سند تعهد                                                                                                    |   |                    |             |              |             |                  |             |
| سند تعهد                                                                                                    |   | شماره حکم کارگزینی | شماره همراه | نام خانوادگی | نام         | كدملى            |             |
|                                                                                                    |   |                    |             |              |             | تعهد             | سند         |
|                                                                                                    |   |                    |             |              |             |                  |             |
| < > > >                                                                                                    |   |                    |             |              |             |                  |             |

|          |                    |             |              |                  | ثبت سند تعهد                |
|----------|--------------------|-------------|--------------|------------------|-----------------------------|
|          |                    |             |              | ئر ارزش 🗶 انصراف | بروزرسانی 🚖 حذف حداک        |
|          | تاريخ سند تعهد     |             | رمز تصديق    |                  | شماره سند تعهد              |
|          | حداكثر ارزش        |             | دفترخانه     |                  | شعاره ثبت سند               |
| <u>^</u> |                    |             |              |                  |                             |
|          |                    |             |              |                  | توضيحات سند                 |
|          |                    |             |              |                  |                             |
| )h.      |                    |             |              | _                |                             |
|          |                    |             |              | د کسر از حقوق    | ضا <b>من</b> پیوست مدارک ست |
|          |                    |             |              |                  |                             |
|          | شماره حکم کارگزینی | شماره همراه | نام خانوادگی | ن <b>ام</b>      | كدملى                       |
|          |                    |             |              |                  | سند تعهد                    |
|          |                    |             |              |                  |                             |
| <        |                    |             |              |                  | >                           |

برای تکمیل اطلاعات باید اطلاعات ضامن در فرم مربوطه را هم تکمیل کرد

|              |                |                | ( 666             | یرایش ضامن (۶               |
|--------------|----------------|----------------|-------------------|-----------------------------|
|              |                |                | راف               | روزرسانی 🗙 انص              |
|              | کدملی          | v X            |                   | نوع ضامن [                  |
| تام خانوادگی |                | تام            |                   | تاريخ تولد                  |
| شماره همراه  |                | شماره شناسنامه |                   | تام پدر                     |
|              |                |                |                   | تلفن تماس                   |
|              |                |                |                   | نشانی                       |
|              | کدپستی محل کار |                |                   | کدپستی منزل                 |
|              |                |                |                   | نشانی محل کار               |
| 8            | تاريخ حكم      |                |                   | شماره حکم                   |
|              | تاريخ يروانه   |                |                   | مردرینی ا<br>شماره پروانه ( |
|              | کسپ            |                |                   | کسپ                         |
|              |                |                |                   | پيوست                       |
|              |                |                | 3337 (Sector)     |                             |
|              |                |                |                   |                             |
|              |                |                | Constant Constant |                             |
|              |                |                |                   | پيوست                       |
|              |                |                |                   |                             |
|              |                |                |                   |                             |

در صورتي كه مدارك كسر از حقوق وجود داشت اطلاعات ان را هم در فرم زير ثبت مي كنيم

|             | مدارک سند کسر از حقوق جدید |
|-------------|----------------------------|
|             | ذخيره 🗙 انصراف             |
| *تاريخ نامه | * شماره نامه 🛛             |
|             | *محل کار                   |
|             | 🖉 انتخاب فایل              |
|             | <sup>*</sup> بارگذاری فایل |
|             |                            |
|             |                            |

با تکمیل اطلاعات ضامن و ذخیره ی فرم و همچنین ضمیمه کردن سند تعهد در قسمت پیوست با زدن دکمه" حداکثر ارزش "مقدار فیلد حداکثر ارزش تعیین میشود و میتوان این فرم را به طور کامل ذخیره کرد.

|    |                    |             |              |                   | 🗙 انصراف               | حداکثر ارزش            |
|----|--------------------|-------------|--------------|-------------------|------------------------|------------------------|
|    | * تاريخ سند تعهد   | استعلام     | رمز تصديق    |                   |                        | باسه سند تعهد          |
|    | حداکثر ارزش        |             | دفترخانه     |                   |                        | ىمارە ثبت سند          |
|    |                    |             |              |                   |                        |                        |
|    |                    |             |              |                   |                        | وضيحات سند             |
| N. |                    |             |              |                   |                        | وضيحات سند             |
|    |                    |             |              | سر از حقوق        | ت مدارک سند ک          | وضيحات سند<br>من پيوسن |
|    | شمارہ حکم کارگزینی | شماره همراه | نام خانوادگی | سر از حقوق<br>نام | ت مدارک سند ک<br>کدملی | وضيحات سند<br>من پيوسن |

#### درخواست وام

زمانی که دانشجو وارد سامانه شود می تواند از منو قسمت تسهیلات/درخواست وام را انتخاب کند

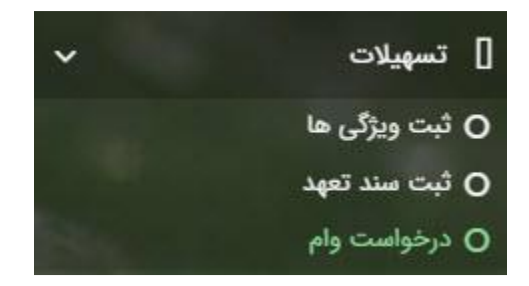

|                                                                        |         | درخواست وام        |
|------------------------------------------------------------------------|---------|--------------------|
|                                                                        | II 2    | 😋 درخواست وام جدید |
|                                                                        |         | مقطع               |
|                                                                        |         |                    |
| مبلغ درخواستی تاریخ درخواست ▲ تاریخ تغییر وضعیت وضعیت وام درخواستی<br> | نوع وام | مقطع               |

اگر دانشجو درخواست وامی قبلا ثبت کرده باشد میتواند در این قسمت مشاهده کند .برای درخواست وام کاربر میتواند روی دکمه <mark>درخواست وام جدید</mark> کلیک کند.

|                 | ٩                                                                    | درخواست وام جدی    |
|-----------------|----------------------------------------------------------------------|--------------------|
|                 |                                                                      | 🗙 انصراف           |
| نوع وام :       | -انتخاب-                                                             | وام پايه           |
| نوع ترم انتخاب- | *تعداد واحد ترم<br>جاری                                              | * شماره ترم        |
|                 |                                                                      | *مبلغ درخواستی     |
|                 |                                                                      |                    |
|                 |                                                                      | شرايط              |
|                 |                                                                      |                    |
|                 | نررات دریافت و بازپرداخت تسهیلات درخواستی را مطالعه نموده و می پذیرم | 🔲 کلیه قوانین و من |
|                 |                                                                      | پيوست              |
|                 | 💠 پیوست جدید                                                         |                    |
|                 | وع سند عنوان پيوست                                                   | j                  |
|                 |                                                                      | پيوست ها           |
|                 |                                                                      |                    |
|                 |                                                                      |                    |

در این فرم کاربر با تعیین وام پایه میتواند در قسمت نوع وام های مجاز خود را مشاهده کند و یکی از آنها راانتخاب کند با تعیین نوع وام قسمت اطلاعات شرایط و نوع ترم و مبلغ درخواستی به صورت خودکار پر می شود با تایید کلیه قوانین میتوان فرم مربوطه را ذخیره کرد. توجه داشته باشید در نوع وام دانشجو فقط وام هایی را مشاهده میکند که:

1- براساس وام پایه انتخابی قابل نمایش است 2- وام از سمت صندوق برای دانشجویان تعیین شده باشد 3- دانشجو شرایط وام را داشته باشد

پرونده دانشجو دانشجو در قسمت منو میتواند پرونده دانشجو را باز کند این فسته اسلامات زنید بیشدیدانش میسا به مسیقه فقل نیاندند. نیایش میدود سا کان ت

این فرم تمام اطلاعات ذخیر ه شده دانشجو را به صورت فقط خواندنی نمایش میدهد .و امکان تغییر اطلاعات توسط کاربر وجود ندارد

|                   |              |             |            |               |             |            | ونده دانشجو        |
|-------------------|--------------|-------------|------------|---------------|-------------|------------|--------------------|
|                   |              |             |            |               |             |            | انصراف             |
|                   |              |             |            |               |             |            | انتخاب جزئيات      |
|                   |              |             |            |               |             |            | مقاطع              |
|                   |              |             |            |               |             |            | بزئيات             |
|                   | نام خانوادگی |             |            | نام           |             |            | استان محل<br>سکونت |
|                   | تاريخ تولد   |             |            | كدملى         |             |            | نام پدر            |
|                   | كدپستى       |             |            | تلفن همراه    |             |            | تلفن ثابت          |
|                   |              | ×           |            | شهر محل سکونت | ¥           |            | استان محل<br>سکونت |
|                   |              |             |            |               |             |            | آدرس               |
|                   |              |             |            |               |             |            | بزئيات             |
|                   |              |             |            |               |             |            |                    |
| تاريخ تغيير وضعيت | وضعيت مقطع   | رشته تحصيلى | عنوان مقطع |               | نام دانشگاه | ترم تحصيلى |                    |
|                   |              |             |            |               |             | L          | مقطع تحصيلى        |
|                   |              |             |            |               |             |            |                    |
|                   |              |             |            |               |             |            |                    |

کار تابل

در قسمت منو گزینه ای تحت عنوان کارتابل وجود دارد که در آن اگر دانشجو درخواستی را برای بررسی به دانشگاه و یا صندوق رفاه دانشجویان داده باشد و آن ها برای بررسی رد شده باشند قابل مشاهده میباشد که دانشجو با وارد شدن به این بخش و انتخاب عنوان میتواند درخواست خود را ویرایش و مجدد برای بررسی ارسال نماید.

|                   |                  |                   |             |            | نده دانشجو                |
|-------------------|------------------|-------------------|-------------|------------|---------------------------|
|                   |                  |                   |             | 🗙 انصراف   | پرداخت بدهی               |
|                   |                  |                   |             |            | انتخاب جزئيات :           |
| <b>v</b>          |                  |                   |             |            | مقاطع                     |
| ۹                 |                  |                   |             |            |                           |
| <u></u>           |                  |                   |             |            | مقاطع                     |
|                   |                  |                   |             |            | ویژگی ها<br>ساد تعد       |
|                   |                  |                   |             |            | سید تعهد<br>تراکنش رها    |
|                   |                  |                   |             |            | درانیس سا<br>دفتاحه اقساط |
|                   |                  |                   |             |            | بازتقسيط                  |
|                   |                  |                   |             |            | ترم های ویژه              |
| *                 |                  |                   |             |            | پیامهای مرتبط             |
|                   |                  |                   |             | تهران      | آدرس                      |
|                   |                  |                   |             |            | ېزئيات                    |
|                   |                  |                   |             |            |                           |
| تاريخ تغيير وضعيت | حصيلى وضعيت مقطع | عنوان مقطع رشته ت | نام دانشگاه | ترم تحصيلى | ī                         |
|                   |                  |                   |             |            | مقطع تحصيلى               |
|                   |                  |                   |             |            |                           |
|                   |                  |                   |             |            |                           |